## **Adding and Maintaining Customers**

A Customer is an owner of Volumes. This page details how to Add or Delete Customers.

## Add Customer

To add a Customer, right-click on the Server Node of the Customer Tree and select Add Customer.

| 🚺 TapeTrack Tape<br>File Administrat | eMaster™<br>ion Favorites Tools | View Help                              |                      |                                     | . 1 <sup>0</sup> 11.11.11.11.11.11.11.11.11.11.11.11.11. |
|--------------------------------------|---------------------------------|----------------------------------------|----------------------|-------------------------------------|----------------------------------------------------------|
| Customer Filter                      |                                 |                                        |                      |                                     | í<br>Ľ                                                   |
| GazillaB<br>                         | Add Customer<br>Properties      | 0)                                     | Volumes              | DR Strategies 🔏 Data                | a Clusters 🛛 Tō Simp                                     |
|                                      | ,                               |                                        | ID<br>Enter text h 🝸 | Current Location<br>Enter text here | Target Location<br>Enter text here                       |
|                                      | - ~~~                           | ~~~~~~~~~~~~~~~~~~~~~~~~~~~~~~~~~~~~~~ |                      | <u>}</u>                            | ~~~~~~~~~~~~~~~~~~~~~~~~~~~~~~~~~~~~~~                   |

This will launch a modified version of the Customer Properties Window.

The first tab on the Add Customer window is the Identity tab. The Identity tab requires the input of a Customer-ID and a Customer Description. You can add up to four alphanumeric characters as the Customer-ID and up to forty alphanumeric characters for the Customer Description.

| Edit New Customer                         | ×      |
|-------------------------------------------|--------|
| Identity Lontact Details 📄 Options        |        |
| Customer Attributes US04                  |        |
| Customer Description Colorado Data Center |        |
|                                           |        |
|                                           |        |
|                                           |        |
|                                           |        |
|                                           |        |
|                                           | $\sim$ |

The Contact Details tab provides a location for contact details for that customer.

| Edit New Customer        |                                              | Х |
|--------------------------|----------------------------------------------|---|
| 🧊 Identity 📗 Contact Det | ails 📄 Options                               |   |
| Address                  |                                              |   |
| Delivery Address         | 4600 S Syracuse St<br>Denver, Colorado 80237 |   |
|                          |                                              |   |
|                          |                                              |   |

The Options tab can be utilized to set specific details about a customer. These details are accessible at any point by right-clicking the customer and selecting Properties.

| n                            |                                  |
|------------------------------|----------------------------------|
| 👹 Media Types 🛛 😕 User       | Access 📄 Options 🍓 LibraryHealth |
| Hide Customer                | False                            |
| Disallow Customer Duplicates | False                            |
| Disallow Global Duplicates   | False                            |
| /olume Lock                  | False                            |
| Hide No Children             | False                            |
| Allowable Media-ID Filter    |                                  |
| Maximum number of Media-IDs  | 0                                |
| Holiday Group                |                                  |
| Customer Category            | 0                                |
| Parent Customer              | <no selection=""></no>           |
| Account Number               | 0                                |
| B I Avenue a                 | Description                      |

- **Hide Customer** when set to true removes the customer from view in the master:customer tree|customer tree]].
- **Disallow Customer Duplicates** stops the duplication of volume ID's across the customer media types.
- **Disallow Global Duplicates** stops the duplication of volume ID's across all customers.
- Volume Lock stops any volumes moving within this master:customer[customer]].
- **Hide No Children** stops the display of this customer unless showing children or has media defined.
- Allowable Media-ID Filter, if set, restricts the allowable volume ID formats for this customer.
- **Maximum number of Media-ID's** that can be created for this customer ID. 0=No limit.
- Holiday Group assigns a group for simple management calculations of holidays to avoid.
- **Customer Category** is an arbitrary number that can be set to group Customers for batch processing.

- Parent Customer displays the current customer as a child under the selected customer.
- Account Number Iron Mountain (or other third-party) account number.

Once you click "Save", TapeMaster will open a window asking if you'd like to add some media to this customer. If selected yes, then TapeMaster will display the Add Media Types for new Customer window. Create relevant Media Type by changing the Create option from False to True. Other fields may be edited to customize your values.

| 1     | Add Media Types for new Custo                                                | omer                                                                                                    | × |  |  |  |  |  |
|-------|------------------------------------------------------------------------------|----------------------------------------------------------------------------------------------------|---|--|--|--|--|--|
| Yo    | u can now add one or more Media                                              | Types (by enabling the "Create" property).                                                              |   |  |  |  |  |  |
| AI    | A Media Type is a collection of media, usually group by technology type.     |                                                                                                    |   |  |  |  |  |  |
| Whete | nile it is possible to add a media typ<br>c), it is recommended that you gro | pe for each media type generation (i.e. LTO1, LTO<br>up all technology generations together (i.e. LTO). | 2 |  |  |  |  |  |
|       | US04                                                                         |                                                                                                    |   |  |  |  |  |  |
| Ξ     | Media Type[1]                                                                |                                                                                                    |   |  |  |  |  |  |
|       | ID                                                                           | LTO                                                                                                    |   |  |  |  |  |  |
|       | Description                                                                  | LTO Cartridge                                                                                           |   |  |  |  |  |  |
|       | Create                                                                       | True                                                                                                    |   |  |  |  |  |  |
| Ξ     | Media Type[2]                                                                |                                                                                                    |   |  |  |  |  |  |
|       | ID                                                                           | DLT                                                                                                    |   |  |  |  |  |  |
|       | Description                                                                  | DLT Cartridge                                                                                           |   |  |  |  |  |  |
|       | Create                                                                       | True                                                                                                    |   |  |  |  |  |  |
| Ξ     | Media Type[3]                                                                |                                                                                                    |   |  |  |  |  |  |
|       | ID                                                                           | 359X                                                                                                    |   |  |  |  |  |  |
| ~~~   | Description                                                                  | IBM 359x Cartridge                                                                                      | , |  |  |  |  |  |

Click 0K to continue.

The next prompt will be to add the relevant repositories. Create relevant repositories by changing the Create option from False to True. Other fields may be edited to customize your values.

| 💵 Add R                                                                       | epositories for ne                                                                                                    | w Media 1                              | Гуре          | $\times$ |  |  |  |
|-------------------------------------------------------------------------------|----------------------------------------------------------------------------------------------------|----------------------------------------|---------------|----------|--|--|--|
| You can now add one or more Repositories (by enabling the "Create" property). |                                                                                                    |                                        |               |          |  |  |  |
| A Reposi                                                                      | A Repository is a general location a tape volume might reside in (i.e. Offsite, Legal Hold).                                                                                                    |                                        |               |          |  |  |  |
| It is com<br>one to re                                                        | It is completely up to you how granular you define your Repositories. Some users have<br>one to represent all of their onsite tape libraries, others have one for each tape library.                                                                                                    |                                        |               |          |  |  |  |
|                                                                               | JS04                                                                                                    |                                        |               |          |  |  |  |
|                                                                               | DLT DLT                                                                                                    | T Cartridge                            |               |          |  |  |  |
| E Rep                                                                         | ository [1]                                                                                                    |                                        |               | ~        |  |  |  |
| ID                                                                            |                                                                                                    | (                                      | DFFS          |          |  |  |  |
| Desc                                                                          | ription                                                                                                    | (                                      | Offsite Vault |          |  |  |  |
| Туре                                                                          |                                                                                                    | 1                                      | Vault         |          |  |  |  |
| Next                                                                          | Repository                                                                                                    | l                                      | LIBR          |          |  |  |  |
| Offsit                                                                        | Offsite True                                                                                                    |                                        |               |          |  |  |  |
| Initial                                                                       |                                                                                                    | F                                      | False         |          |  |  |  |
| Creat                                                                         | e                                                                                                    |                                        | True          |          |  |  |  |
|                                                                               | psite and the site of the site of the site | ~~~~~~~~~~~~~~~~~~~~~~~~~~~~~~~~~~~~~~ | ·····         | ~~~~     |  |  |  |

## **Delete Customer**

To delete a customer, right-click on the Customer in the Customer Tree and select Delete Customer.

| []] TapeTrack TapeMaster™ (GazillaByte LLC) |                                         |  |                |                     |                        |  |  |
|---------------------------------------------|-----------------------------------------|--|----------------|---------------------|------------------------|--|--|
| File Administration Favori                  | ites Tools View Help                    |  |                |                     | 2<br>2<br>2            |  |  |
| Customer Filter                             |                                         |  |                |                     | Ì                      |  |  |
| E GazillaByte LLC - Production (2,748/760)  |                                         |  |                |                     |                        |  |  |
| 🗄 🗊 US04 - Colorado 🗗                       | Nata Contor (12/10)                     |  | 🖉 Inventory Q  | DR Strategies 🛛 🔠 I | Data Clusters   🔟 Simp |  |  |
| 🗄 🗐 US02 - Los Angele                       | Add Media Type                          |  | Volumor        |                     |                        |  |  |
| 🛓 🍥 US01 - New Yorl                         | Create New Consignment                  |  | volumes        |                     |                        |  |  |
| 🛓 🗐 US03 - North Cai                        | Delete Customer                         |  | ID             | Current Location    | Target Location        |  |  |
|                                             | Add Journal Entry 📈                     |  | Enter text h 🍸 | Enter text h 🝸      | Enter text here        |  |  |
|                                             | Properties                              |  | 000001         | Library             | 🐞 Offsite Vault [00    |  |  |
|                                             | Search Attributes                       |  | 000002         | Library             | 🖉 Offsite Vault [۵۵    |  |  |
|                                             | Sent Du                                 |  | 000003         | 📓 Library           | Offsite Vault [00]     |  |  |
|                                             | SOIL BY                                 |  | 000004         | Library             | 🐲 Offsite Vault 👌      |  |  |
|                                             | View Volume History                     |  | 000005         | Library             | Ş                      |  |  |
| h                                           | ~~~~~~~~~~~~~~~~~~~~~~~~~~~~~~~~~~~~~~~ |  | -              | Libran ~~~~         | Jose Naultros          |  |  |

A customer may only be deleted when it does not contain Media Types, Repositories, or Volumes.

| Operatio | on Failed                                                               |
|----------|-------------------------------------------------------------------------|
| 0        | Delete Failed                                                           |
|          | Can not delete as a dependency remains. Remove<br>Dependency to delete. |
|          | ОК                                                                      |
| 💡 lf     | this problem persists. Please contact support.                          |

If you receive this error, delete all volumes, then all repositories and all media types before deleting customer.

You can also delete customers (without the need to remove volumes, repositories and media types first) by using the Customer Delete plugin. From the menu select Tools  $\rightarrow$  Plugins

| File | Administration                   | Favorites    | Tools     | View | Help |          |               |     |                    |                   |
|------|----------------------------------|--------------|-----------|------|------|----------|---------------|-----|--------------------|-------------------|
|      | Barcode Validatio                | n Utility    |           |      |      |          |               |     |                    |                   |
|      | Container Assign<br>Excel Import | ment Utility | 1         |      |      | ensed fo | 🛢 Inventory 🄇 | ) 0 | )R Strategies 🔏 Da | ta Clusters 🔟 Sim |
|      | Find a Customer                  |              |           |      |      |          | Volumes       |     |                    |                   |
|      | Plugins                          | N            |           |      |      |          |               | _   |                    |                   |
|      | Reload Multi-Wo                  | nd Sulti-Lir | ne Clipbo | bard |      |          | ID            |     | Current Location   | Target Location   |
|      | SCSI Media Chan                  | ger Console  | 2         |      |      |          | Enter text h  | Y   | Enter text here    | Enter text here   |
|      | Search Catalog                   |              |           |      |      |          |               |     |                    |                   |
|      | Search for Volum                 | e            |           |      |      |          |               |     |                    |                   |
|      | Volume Global Vi                 | ew           |           |      |      |          |               |     |                    |                   |
| _    |                                  |              |           |      |      |          |               |     |                    |                   |

Select the Customer Deletion Utility by double-clicking.

| TapeTrack Plugins        |                                    | _                                                                                                    |                                         | × |
|--------------------------|------------------------------------|----------------------------------------------------------------------------------------------------|-----------------------------------------|---|
| Name                     | Author                             | Description                                                                                            |                                         |   |
| Clone Repository Utility | GazillaByte LLC<br>GazillaByte LLC | Copy Repositories from one Customer to another<br>Efficiently deletes Customers and all their depender | ncies                                   |   |
| Repository Rename solity | GazillaByte LLC                    | Facilitates the bulk renaming of Repositories                                                          |                                         |   |
|                          |                                    |                                                                                                    |                                         |   |
|                          |                                    |                                                                                                    |                                         |   |
|                          |                                    |                                                                                                    |                                         |   |
|                          |                                    |                                                                                                    |                                         |   |
|                          |                                    |                                                                                                    | ~~~~~~~~~~~~~~~~~~~~~~~~~~~~~~~~~~~~~~~ |   |

Check each customer (1) you wish to remove and click Delete Selected (2) and Yes (3) to the warning popup.

| Plugin: Delete Customers                                                    |                                | ×                             |
|-----------------------------------------------------------------------------|--------------------------------|-------------------------------|
| Please select the Customers that you wish to delete.                        |                                |                               |
| Once selected then click the 'Delete Selected' button.                      |                                |                               |
| This Plugin will then delete the Customer and all of its                    | child records.                 |                               |
| Customer                                                                    | Volumes                        | Moves                         |
| Colorado Data Center                                                        | 1 0                            | 0                             |
| Los Angeles Data Center                                                     | 326                            | o                             |
| New York Data Center                                                        | 2,287                          | 729                           |
| North Carolina Data Center                                                  | 123                            | 22                            |
| Deletion Warning<br>You have selected 1 Custo<br>delete the selected Custon | mers to be deleted. A<br>ners? | ×<br>Are you sure you want to |
|                                                                             |                                | Yes 3 No                      |
| Delete Selected                                                             |                                | Cancel                        |

Exit out of the plugins windows using the X at the top right and press F5 in the customer tree to refresh information.

| 🔟 TapeTrack TapeMaster™ (GazillaByte LLC)     |    |                                        |                          | Ş         |
|-----------------------------------------------|----|----------------------------------------|--------------------------|-----------|
| File Administration Favorites Tools View Help |    |                                        |                          |           |
| Customer Filter                               |    |                                        |                          |           |
| GazillaByte LLC - Production (2,736/751)      | 10 | Inventory Q DR                         | Strategies 🔏 Data Cluste | rs 🔟 Simp |
| B                                             | V  | /olumes                                |                          | ]         |
| - *                                           | Ξ  | Scope                                  |                          | ID 3      |
|                                               |    | Customer                               | None Selected            | Enter tev |
|                                               |    | Media                                  | None Selected            |           |
| F 6                                           |    | List Options                           |                          |           |
| ro <sub>راس</sub>                             |    | Hide un-selected                       | False                    |           |
|                                               |    | Date Format                            | %A, %B %d, %Y            |           |
|                                               |    | Attribute Field                        | Description              |           |
|                                               |    |                                        |                          |           |
|                                               |    |                                        |                          | 1         |
|                                               |    |                                        |                          | 3         |
|                                               |    |                                        |                          |           |
|                                               |    | ~~_~~~~~~~~~~~~~~~~~~~~~~~~~~~~~~~~~~~ | ······                   | ~~~~)     |

Permanent link: https://rtfm.tapetrack.com/master/customer?rev=1510349210

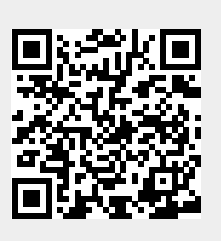

Last update: 2025/01/21 22:07

TapeTrack Documentation - https://rtfm.tapetrack.com/